# 貿易登録証 交付後のお手続きのご案内

### 証明センター窓口でのご申請(紙申請)は、既にご利用可能です。 オンライン申請を利用される場合は、以下の手続きを完了させてください。

### オンライン申請するための作業

### ・本日登録した署名者(サイナー)に、システムヘログインす るためのユーザーID・PWを発行してください

#### ☑ 管理者 ID からは証明書の発給申請はできません。ユーザーID / サブ ID でログインしてください。

|           |              | 申請可:署名登録した人または代理権限を受けた人 |                            |
|-----------|--------------|-------------------------|----------------------------|
|           | 管理者 ID       | ユーザーID                  | サブ ID                      |
| どんな ID ?  | 貿易登録情報や署名者を管 | 署名者が証明書の申請に             | <mark>署名者の代理</mark> で申請をする |
|           | 理する ID       | 使う ID                   | 担当者が使う ID                  |
| 付与数       | 貿易登録した法人・個人毎 | 1署名者に1つ付与               | 1担当に1つ付与                   |
|           | に1つ付与        |                         |                            |
| 発行者       | 商工会議所        | <b>管理   Dから付与</b> される   | <b>ユーザーID から付与</b> される     |
| 用途・できること  | ・貿易登録の更新     | ・証明書の申請                 | ・証明書の申請                    |
|           | ・貿易登録の内容変更   | ・自社の全申請履歴の閲覧            | ・担当した申請履歴の閲                |
|           | ・署名者情報の管理    | ・手数料支払                  | 覧、手数料支払、証明書                |
|           | (登録・変更・削除)   | ・証明書印刷                  | 印刷                         |
|           | ・署名者へのユーザーID | ・サブ ID の管理(登録・          |                            |
|           | の付与(署名登録証の発  | 変更・削除・パスワード             |                            |
|           | 行、パスワード変更等)  | 変更等)                    |                            |
| ID・パスワードの | 商工会議所が発行する   | 管理者 ID から発行する署          | サブIDを作成した署名                |
| 確認方法      | 貿易登録証で確認する   | 名者登録証で確認する              | 者に確認する                     |

☑ 署名者を追加したい場合はこちら: <u>https://www.tokyo-cci.or.jp/shomei/system/manual\_henkou.pdf</u>

## 署名者へのユーザーID・PW の発行手順

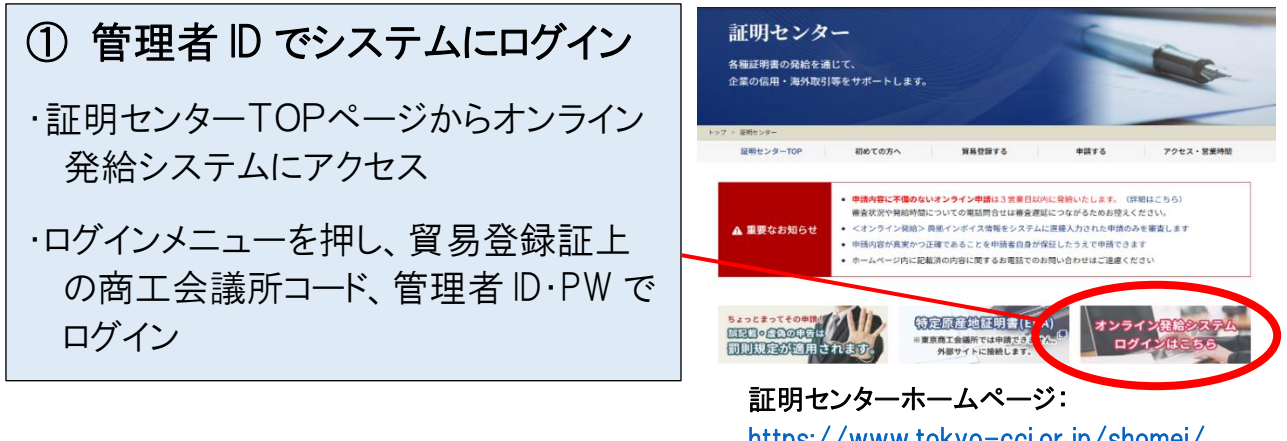

<u>https://www.tokyo-cci.or.jp/shomei/</u> または WEB で「証明センター」と検索

| ② 署名登録証を印刷・保存する<br>登録内容/署名者管理メニューから、<br>「署名登録証印刷」ボタンを押す                           |                                                                                                    |                                                  |
|-----------------------------------------------------------------------------------|----------------------------------------------------------------------------------------------------|--------------------------------------------------|
| メインメニュー                                                                           | 貿易登録番号                                                                                                    | 8888000004                                       |
| 管理者処理                                                                             | 企業名                                                                                                    | 日商テスト商事株式会社<br>Nissho Test Co., Ltd.             |
| 登録内容/羽名者確認     20回内容変更/有効周囲更新     連絡先容変更     習名者管理       ユーザー設定                   | 日 貿易登録証       日 署名登録証       ####################################                                                                                                    | 印刷<br>印刷                                         |
| ③署名登録証のパスワードは印刷ボタンを<br>押した初日のみ表示されます。署名登録証<br>は「名前を付けて保存」するか印刷をして署<br>名者へ渡してください。 | 1882.88     2882.88     81.94       1     6.800     8.85       1     6.800     8.85       1     6.800     8.85       1     6.800     8.85       1     6.800     8.85       1     6.800     8.95       1     6.800     1.900       1     7.000     1.0000       1     7.0000     1.9000       1     9.000000     1.9000       1     9.0000000     1.900000       1     9.00000000     1.9000000       1     9.000000000     1.9000000000000000000000000000000000000                                                                                                    | 本紙に印字されている<br>サインが、オンライン<br>発給される証明書に印<br>字されます。 |
|                                                                                   | NUME (signature) NUMPERING AND COLOR AND COLOR | ーの中語により光明されら原産地証明書の<br>学されまず。                    |

- ☑ 「署名登録証」の PDF を誤って閉じてしまっても、その日のうちは PW が表示されます。再度印刷 ボタンを押して、保存・印刷し署名者へ渡してください。
- ☑ セキュリティ上、初回表示した翌日以降は、印刷ボタンを押しても PW が表示されません。万が ー、ユーザーD のパスワードがわからない場合や、署名者がパスワードを紛失してしまった場合 には、管理者がパスワードを再発行できます。管理者 ID でログインした後、「署名者管理」メニュ ーから「詳細」をクリックし、該当するユーザーのパスワードを任意のものに変更の上、署名者へ お伝えください。
  ※署名者のユーザーID、パスワードに関するお問い合わせは商工会議所では承れません。
  ※詳細は下記のマニュアルー覧から該当マニュアルをご参照ください。
- ☑ ID・パスワードの貸し借りはできません。申請ご担当の皆様へ周知願います。 (各種 ID・パスワードを他人に利用させる行為は、システム利用規約の禁止行為に該当します。)

以上で管理者の方のオンライン申請ご利用開始準備は完了です。 署名者(ユーザーIDの方)がオンライン申請されるにあたっては、 証明センターHPマニュアル一覧から申請マニュアルを確認してください。

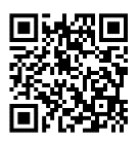

<ご参考ホームページ>

オンライン申請について <u>https://www.tokyo-cci.or.jp/shomei/online-system/</u>